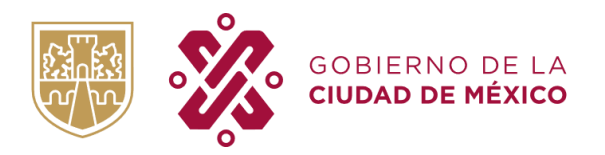

Manual para agendar citas de mantenimiento Versión 1.0

## Procedimiento para agendar citas de mantenimiento para las Unidades de transporte público de ruta con equipos de videovigilancia y GPS.

## Dirección web: http://citasgps.cdmx.gob.mx

El usuario deberá de ingresar a la dirección web antes mencionada y capturar la siguiente información para poder agendar una cita en la plataforma del ORT.

- Placa: Placa del Autobús
- Concesionario: Nombre del Concesionario.
- No. Celular: Número de celular del concesionario.
- Email: Correo electrónico, necesario para recibir un correo con el código de validación.
- Patio de instalación: Deberá de seleccionar un patio de instalación en donde le gustaría que revisen el dispositivo GPS.
- Fechas Disponible: El sistema mostrará las fechas disponibles para ese patio de instalación
- Horarios Disponibles: El sistema mostrará los horarios disponibles para ese patio de instalación.
- Oprimir el botón "Solicitar código de Validación", el sistema valida que la placa este registrada en el sistema para mantenimiento correctivo. Solo se podrá agendar citas a las unidades que se identifiquen requieran mantenimiento.

| Apps 🗎 Aho            | o-Corasick 📄 Airflow 📄 Android 📄 🤅                                                               | ngular 🗎 Apple                   | Arcus                 | AWSCentos    | AxisGallery | 🗎 Azure | AzureCertificacion        | AzureFunction | » | 📔 Reading List |
|-----------------------|--------------------------------------------------------------------------------------------------|----------------------------------|-----------------------|--------------|-------------|---------|---------------------------|---------------|---|----------------|
| 🏵 💸 🕄                 | BIERNO DE LA ÓRGANO REGULADO                                                                     | R DE TRANSPO                     | RTE                   |              |             |         |                           |               |   | Bienvenido     |
|                       | Agendar Cita                                                                                     |                                  |                       |              |             |         |                           |               |   |                |
|                       | Placa*                                                                                           | Concesionario*                   |                       |              |             |         |                           |               |   |                |
|                       | 0550025                                                                                          | MIGUEL                           |                       |              |             |         |                           |               |   |                |
|                       | No Celular*                                                                                      | Email*                           |                       |              |             |         |                           |               |   |                |
|                       | 5554097204                                                                                       | mromeror@ax                      | mromeror@axtel.com.mx |              |             |         |                           |               |   |                |
| Patio de Instalación* |                                                                                                  |                                  | Fechas Disponibles*   |              |             |         | Horarios Disponibles*     |               |   |                |
|                       | CETRAM PERIFERICO ORIENTE                                                                        | ~                                | 2022-03-0             | 2            |             | ~       | 10:30:00                  |               | ~ |                |
|                       | Al oprimir el boton de "Solicitar Codigo" se l<br>SMS y/o Correo Electronico, el cual expira a l | e enviara un codigo<br>os 5 min. | de Validacion         | por medio de |             |         | Solicitar Codigo de Valid | ación         |   |                |
|                       | Ingresa el Codigo*                                                                               |                                  |                       |              |             |         |                           |               |   |                |
|                       | Ingresa el Codigo                                                                                |                                  |                       |              |             |         |                           |               |   |                |
|                       |                                                                                                  | Agendar cita Limpiar Datos       |                       |              |             |         |                           |               |   |                |

Imagen 1: Pantalla principal del módulo de citas

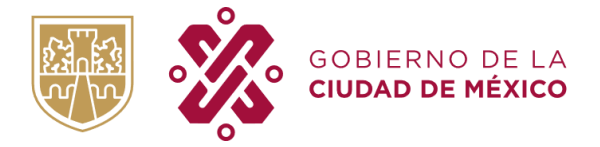

• Aquí un ejemplo cuando la placa no está registrada para mantenimiento correctivo.

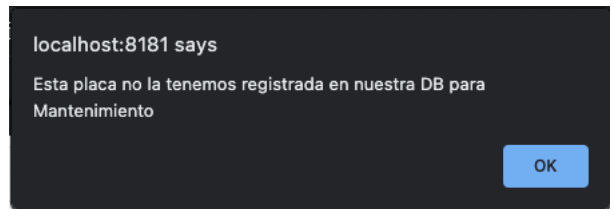

Imagen 2: Mensaje que la unidad no requiere mantenimiento

• Aquí un ejemplo cuando la placa si está registrada para mantenimiento correctivo

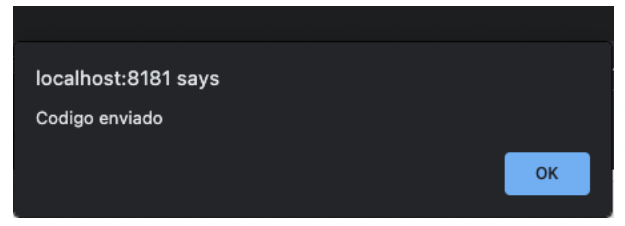

Imagen 3: Mensaje indica que se mandó código de verificación al email proporcionado

Cuando el usuario captura los datos correctos le llegará un Email con el código de validación, el cual deberá capturar en la última casilla de la página que tiene la descripción "Ingresa el código".

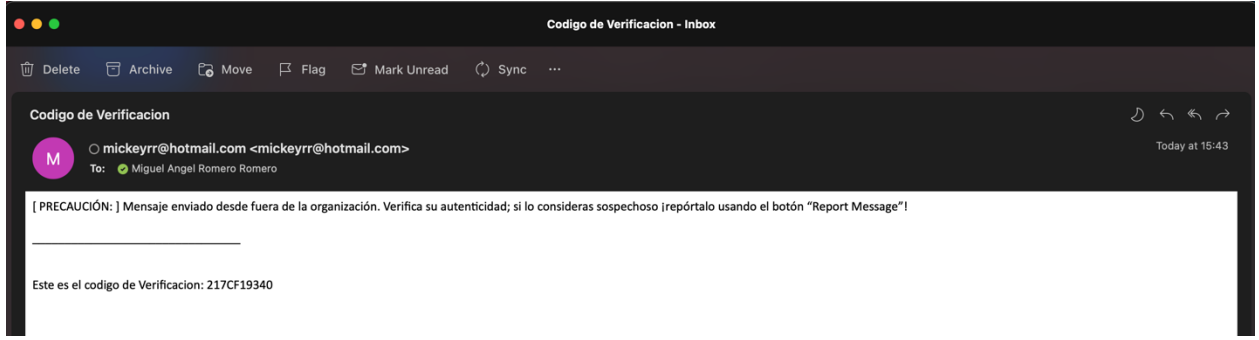

Imagen 4: Ejemplo de correo electrónico con código de verificación

**ORGANISMO REGULADOR DE TRANSPORTE** GOBIERNO DE LA Manual para agendar citas de mantenimiento CIUDAD DE MÉXICO Versión 1.0 ÓRGANO REGULADOR DE TRANSPORTE Bienvenid Agendar Cita Placa\* Concesionario 0550025 MIGUEL No Celular\* Email\* 5554097204 mromeror@axtel.com.mx Patio de Instalación\* Fechas Disponibles Horarios Disponibles\* CETRAM PERIFERICO ORIENTE 2022-03-02 ~ 10:30:00 Al oprimir el boton de "Solicitar Codigo" se le enviara un codigo de Validacion por medio de tar Codigo de Valid SMS y/o Correo Electronico, el cual expira a los 5 mir Ingresa el Codigo\* 217CF19340 Agendar cita Limpiar Datos

Imagen 5: Ejemplo de captura de datos con el código de verificación que llegó por email

Ahora el usuario puede agendar la cita oprimiendo el botón "Agendar cita", el sistema hace una validación de nuevo para ver si la fecha y hora que eligió están disponibles aún, en caso contrario el usuario deberá de seleccionar otra fecha y horario y volver a solicitar un código de validación.

Una vez que el sistema registre la información, le mostrará al usuario la siguiente pantalla con los datos del registro y el número de folio del sistema, el cual deberá de imprimir y presentarlo el día de su cita.

|                                                                                                   | Bienv |
|---------------------------------------------------------------------------------------------------|-------|
| Datos del Registro                                                                                |       |
| NOTA: Es necesario imprimir esta pagina y presentarla el dia de su cita<br>Folic:B686A545-EAA5-4A |       |
| Placa: 0330003                                                                                    |       |
| Concesionario: PRUEBA                                                                             |       |
| No Celular: 5544332211                                                                            |       |
| Correo Electronico: fjlopeza@cdmx.gob.mx                                                          |       |
| Patio de Instalación: CETRAM BUENAVISTA                                                           |       |
| Fecha: 2022-03-09                                                                                 |       |
| Horario: 08:00:00                                                                                 |       |
| Agendar otra cita                                                                                 |       |

Imagen 6: Ejemplo de cita agendada exitosamente